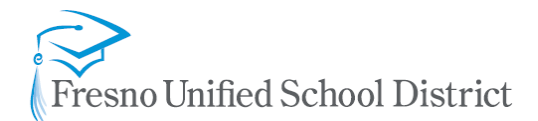

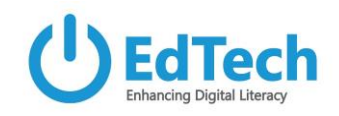

## - Mobirise for Teacher and Student Website Editing and Publishing -

With the Mobirise desktop app, teachers can create, edit and publish their own website for use with students, parents and the community. This tool is a replacement for Weebly and other free website editors.

**Step 1:** Download the application at <u>mobirise.com</u> or install it from the Software Center app on your district computer.

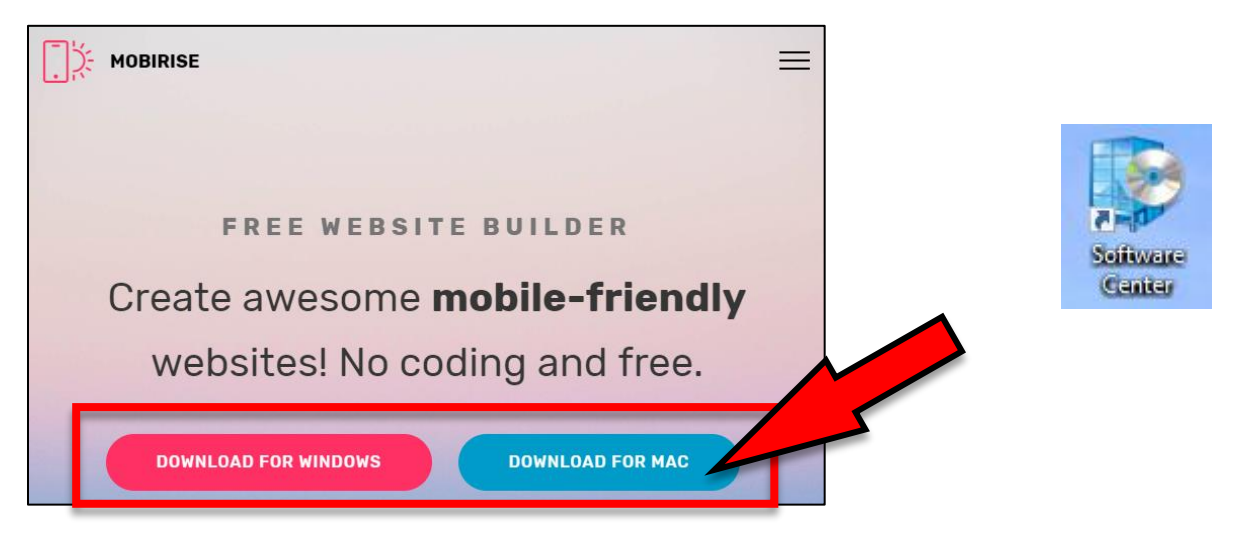

## Step 2: Run the installer to get Mobirise intalled on your desktop

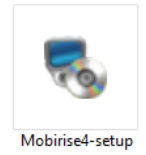

## Step 3: Launch the Mobirise app

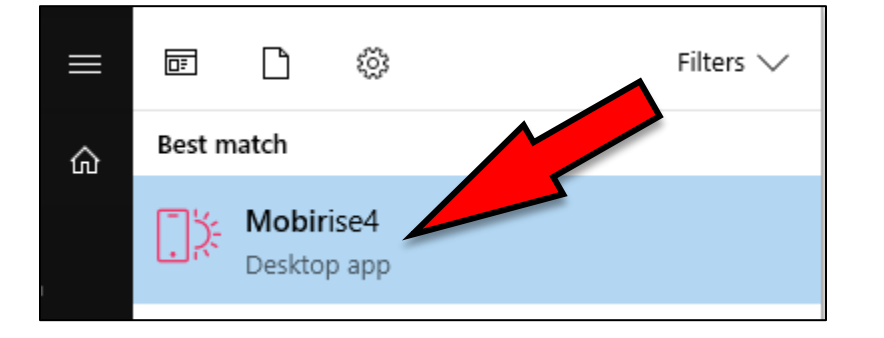

Note: On first launch you will need to sign up for an account. Feel free to use your district email address when creating an account.

# Fresno Unified School District

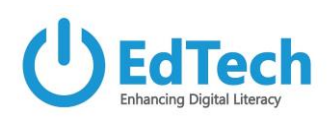

Step 4: Click the menu icon in the top left corner

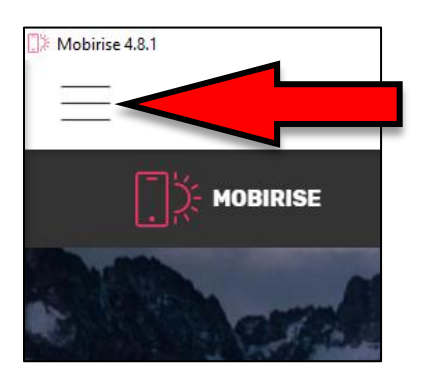

#### Step 5: Click Sites, Create New Site

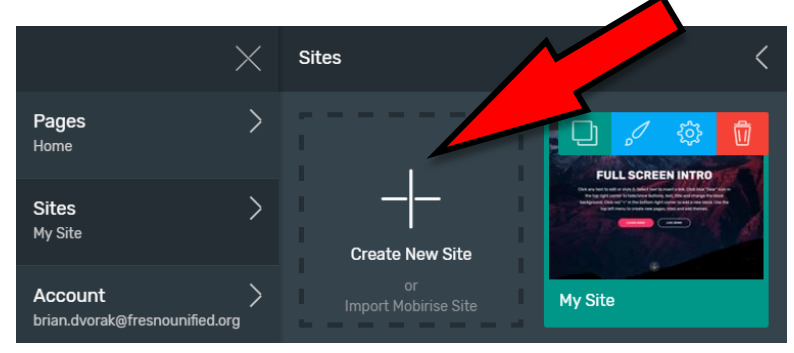

Step 6: Name your site in the Site Name field

| te Name                    | Dvorak Website |                 |             |  |
|----------------------------|----------------|-----------------|-------------|--|
| elect the Theme for this s | Site           |                 |             |  |
|                            |                | Mobirise<br>AMP |             |  |
| Mobirise 4                 | Mobirise       | Mobirise AMP    | More Themes |  |

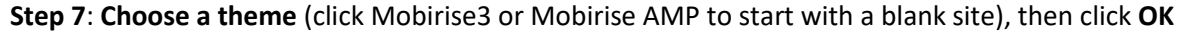

**Disclaimer:** (You can use Mobirise 4 but it has been known to have issues when opened in Internet Explorer. AMP does not have as many features as Mobirise 3)

Step 8: Click the red "+" icon to begin adding blocks to your page

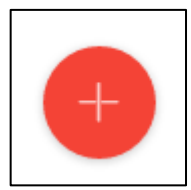

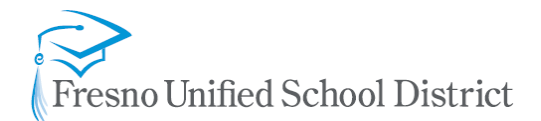

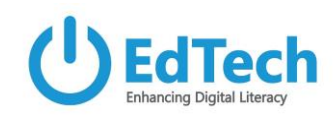

### **Step 9**: Drag and drop **blocks** onto the page including menu bar, header, footer, etc.

|                    |                      | – 0 ×                                          |
|--------------------|----------------------|------------------------------------------------|
|                    | Blocks               | All -                                          |
| Mobilise AMP     × | Menu<br>Mobirise AMP | X<br>Umini<br>Umini<br>Umini<br>Umini<br>Umini |

**Step 10**: **Edit a block** by clicking on it. You can **double click on text to edit**. Click the **gear for settings** and customization.

| - ⊡ ×<br>∽ ⊚ ( <sub>↑</sub> ) Publish<br>Î↓ ⊻ 🕸 🕅 | <sup>®</sup> i ∞<br>Youtube Video |
|---------------------------------------------------|-----------------------------------|
| Show Logo                                         |                                   |
| Logo Height 🛛 👞 🛶                                 |                                   |
| Logo Width 🛛 💿 —————————————————————————————————  |                                   |
| Show Brand Name                                   |                                   |
| Show Links                                        |                                   |
| Show Button(s)                                    |                                   |
| Sticky                                            |                                   |
| Sidebar Side Right 🚽                              |                                   |
| Background Color                                  |                                   |
| Hamburger Color                                   |                                   |

**Step 11**: Create a **new page** by clicking the **menu icon**, **Pages**, then **Create New Page**. Type in a **page title** and click the **blue check mark**.

| >               | < | Pages <           |
|-----------------|---|-------------------|
| Pages<br>Page 1 | > | + Create New Page |
| Sites           | > | Home for          |
| Dvorak website  |   | About Me          |

Educational Technology | go.fresnou.org/edtech

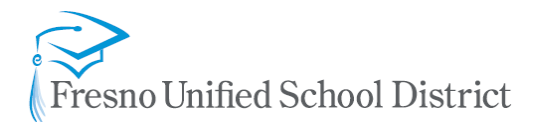

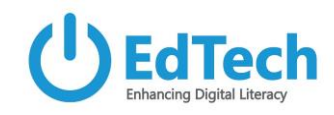

**Step 12**: Edit your navigation menu by clicking the **menu icon** at the top right. Then click a **page title** and click the **link icon**. You can then link to a site page as shown below. Click **Insert Link**.

| C    | –                      | Link to Page Web Address | Email Phone | File                 | ×           |
|------|------------------------|--------------------------|-------------|----------------------|-------------|
| _⊙ ( | Text ▼ + ← @ ☆<br>Home | Site Pages               | •           | Block on 'Home' Page | •           |
|      | About Us<br>Services   | Open in new window       |             |                      |             |
|      | Contact Us             |                          |             | INSERT LINK          | REMOVE LINK |

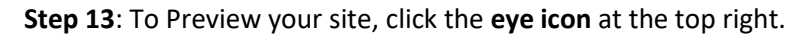

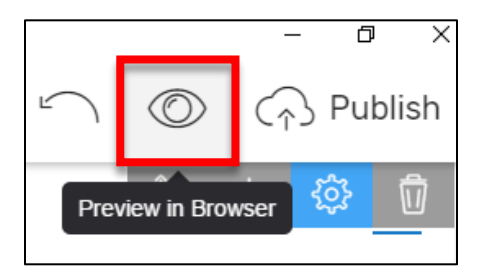

Step 14: To publish your site, click Publish in the top right corner

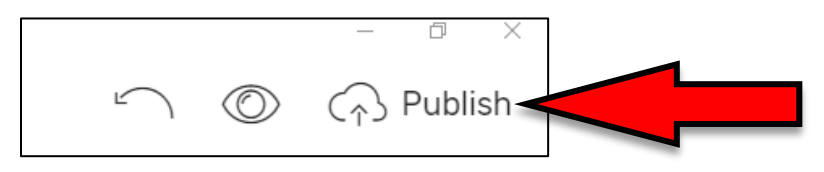

### Step 15: Select FTP then click Edit

| Publish                                                       | $\times$       | ] |
|---------------------------------------------------------------|----------------|---|
| O Mobirise beta                                               |                |   |
| O Local drive folder                                          |                |   |
| ● FTP                                                         |                |   |
| ftp://bcdvora@ftp.fresnounified                               | EDIT           |   |
| O GitHub Pages [?]                                            |                |   |
| Publish changes only                                          |                |   |
| To export the site project, please use "Sites -> Site Setting | s"             |   |
|                                                               | CANCEL PUBLISH |   |

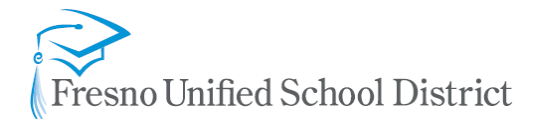

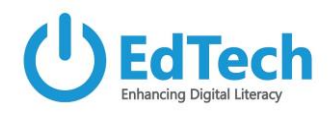

**Step 16**: In the **Host** field, type **ftp.fresnounifiedsites.org**, then enter your **username and password**. Click **Save**. For student sites use **ftp.fresnousites.org**.

| FTP Site Mana    | ger                                  | $\times$   |  |
|------------------|--------------------------------------|------------|--|
| ftp://bcdvora@ft | p.fresnounifiedsites.org:21  ADD NEW | REMOVE     |  |
| Protocol         | Host (e.g. ftp.domain.com)           | Port       |  |
| FTP 💌            | ftp.fresnounifiedsites.org           | 21         |  |
| Username         | Password                             | _          |  |
| bcdvora          |                                      |            |  |
|                  | TEST CONNEC                          | CTION SAVE |  |

**Step 17**: In the root folder field, type your **employee ID number** (exclude the leading zeros). Then click **Publish.** For student sites use the **student ID number (six digits).** 

| Publish                                                        |        | $\times$ |  |
|----------------------------------------------------------------|--------|----------|--|
| O Mobirise <sup>beta</sup>                                     |        |          |  |
| O Local drive folder                                           |        |          |  |
| • FTP                                                          |        |          |  |
| ftp://bcdvora@ftp.fresnounified 🔻                              |        | EDIT     |  |
| O GitHub Pages [?]                                             |        |          |  |
| Publish changes only                                           |        |          |  |
| To export the site project, please use "Sites -> Site Settings | 5"     |          |  |
|                                                                | CANCEL | PUBLISH  |  |

To view your public website and share with others, go to <u>https://www.fresnounifiedsites.org/1234567</u> (The last 7 numbers should be your employee ID number).

For student sites go to <u>https://www.fresnousites.org/123456</u> (the last 6 digits should be the student ID number).